## CHEN SOLSTICE WIRELESS DISPLAY INSTRUCTIONS

- Connect computer to Caltech WIFI network (Caltech Secure, etc)
- Input IP address (listed on conference room display) into browser to pull up Solstice site
- Download app
  - NOTE: if you have an IMSS managed computer you will need IMSS assistance to do this
- Enter the four-digit key (listed on conference room display)
- If Caltech WIFI network is not available can use ethernet cable to plug into network port
- IF you already have downloaded the Solstice app
  - Connect computer to Caltech WiFi network
  - o Open the Solstice app
  - Input IP address (listed on conference room display) into "Quick Connect" box in upper left hand corner of app
  - Share desired content from app